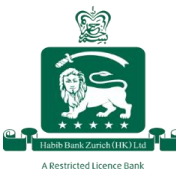

# Sub Login Creation (By Primary ID users only)

You can now create secondary (sub) login IDs online for your team, and assign the necessary transactional authority at your convenience. This can be done by following the steps below:

## <u>Step 1:</u>

Click on "My Profile" and choose the "Web Management" Option

| e                 | Habib Bank Zurich (Hong Kong) Limited,<br>a Restricted Licence Bank |                                          |       |  |
|-------------------|---------------------------------------------------------------------|------------------------------------------|-------|--|
|                   | My Profile Payments A                                               | uthorization Account Services Contact Us |       |  |
| Pr<br>Full Nar    | Change Password<br>E-Statement Subscription                         | amove All 🗶 Exit                         | Email |  |
|                   | OTP Subscription                                                    |                                          |       |  |
| Mobile I<br>НК нк | Web Management                                                      |                                          |       |  |
| ✓ TES             | Verify ID Number                                                    | - 333-173316 imprest Account - USD )     |       |  |

## <u>Step 2:</u>

Click on the "Add" button

| Habib Bank Zurich (Hong Kong) Limited,<br>a Restricted Licence Bank |                             |
|---------------------------------------------------------------------|-----------------------------|
| My Profile Payments Authorization Account Services Contact Us       |                             |
|                                                                     | Web Management              |
| + Add P Edit * Exit                                                 |                             |
|                                                                     | Login Id Login Description  |
| 45                                                                  | 124079 TEST ADGH(HKTEST123) |
|                                                                     |                             |

#### <u>Step 3:</u>

Enter the new sub login name, the individual's email address, and mobile number, then define transactional authority by selecting the desired options. Click on "Process" to submit.

| Habib Bank Zurich (Hong Kong) Limited,                                                 |                      |
|----------------------------------------------------------------------------------------|----------------------|
| My Profile Payments Authorization Account Services Contact Us                          |                      |
| Process Select All X Remove All X Exit                                                 |                      |
| Full Name                                                                              | Email                |
| HKSUBLOGIN1                                                                            | test123456@gmail.com |
| Mobile Number                                                                          |                      |
| IN IN +91 1234 567 777                                                                 |                      |
| In order to hide any account fully, DO NOT select/check ANY option under that account. |                      |
| TESTABC COMPANY (12-1-2-20622-333-173316.Imprest Account - USD )                       |                      |
| Select All X Remove All                                                                |                      |
| Disable View Balance                                                                   |                      |
| Developer Option                                                                       |                      |
| C Account Statement                                                                    |                      |
| Fund Transfer                                                                          |                      |
| Download Statement                                                                     |                      |
| 107 mm Third Date Fred Teacher                                                         | Authorization Count  |
| Mindound - Thiru Party Purtu Hanster                                                   | None One Two Three   |
| Request for Third Party Fund Transfer Limit                                            |                      |
| Request For HBZsecure Key                                                              |                      |
| View SWIFT Message Sent                                                                |                      |

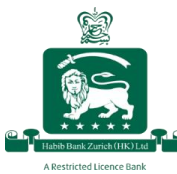

Once you have successfully completed this process, you will see the below message on your screen:

| Habib Bank Zurich (Hong Kong) Li<br>a Restricted Licence Bank<br>My Profile Payments Authorization Account Services Contact Us | imited,                                       |
|----------------------------------------------------------------------------------------------------|-----------------------------------------------|
|                                                                                                    | Web Management                                |
| + Add 📝 Edit 🖈 Exit                                                                                                    |                                               |
|                                                                                                    | Login Id Login Description                    |
|                                                                                                    | 124079 TEST ADGH(HKTEST123)                   |
|                                                                                                    | Your request has been accepted for processing |

Account holders with joint signatories, please continue to Step 4.

The individual for whom the sub login is created will then receive an email with a link to setup their sub login ID.

The sub login individual(s) should refer to the "Registration of Web Banking ID" guide and follow the detailed steps to set up the new login ID and register for web and mobile banking features.

# Sub Login Creation for Account with Joint Signatories

For accounts with joint signatories (per the originally defined operational instructions), there are a few additional steps that need to be completed to create a sub login.

# <u>Step 4:</u>

Once the request for creating a sub login ID has been submitted (per Step 3), another user must authorise it per the operational instructions originally defined.

This can be done by:

- 1. Clicking on the "Authorization" tab,
- 2. Selecting the respective Request ID sub login creation application,
- 3. Clicking on the "Detail" button

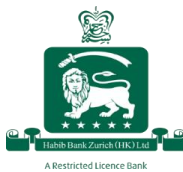

# Habib Bank Zurich (Hong Kong) Limited A Restricted Licence Bank

| Habib Bank Zurich (Hong Kong) Limited,<br>a Restricted Liconce Bank<br>Step 1 | 9                 |                |  |
|-------------------------------------------------------------------------------|-------------------|----------------|--|
| My Profile Payments Authorization Account Services Contact Us                 |                   |                |  |
| Step 3                                                                        | Authorize Trans   | action Request |  |
| PDF Detail & Exit                                                             |                   |                |  |
| Request ID   Entered on                                                       | Entered by $\phi$ | Option Name o  |  |
| 3750844 Feb 15 2023                                                           | HKJOINTSIG1       | Web Management |  |
| Step 2                                                                        |                   |                |  |

## <u>Step 5:</u>

The user (per the operational instructions originally defined) can then:

- 1. Choose to Authorize or Reject the application and then
- 2. Click "Ok" to proceed.

| Habits Battik Zurren (Hong Kong) Limited,<br>a Restricted Licence Bank<br>My Profile Payments Authorization Account Services Contact Us |                                 |
|----------------------------------------------------------------------------------------------------|---------------------------------|
|                                                                                                    | Details of Request ID - 3750844 |
| Application For                                                                                                    | Requested By                    |
| Sub Login Request                                                                                                    | HKJOINTSIG1                     |
| Name                                                                                                    | Email                           |
| HKJOINTSUBLOGIN2                                                                                                    | testjointsig@gmail.com          |
| Mobile Number                                                                                                    | Entered By                      |
| 911234567890                                                                                                    | JOINT TEST                      |
| Choose Action                                                                                                    |                                 |
| Authorize Reject                                                                                                    |                                 |
|                                                                                                    |                                 |

# Step 6:

The authoriser will then get a pop-up message to reconfirm authorization of the request.

| Habib Bank Zurich (Hong Kong) Limited,                        |                                                                  |                |
|---------------------------------------------------------------|------------------------------------------------------------------|----------------|
| My Profile Payments Authorization Account Services Contact Us |                                                                  |                |
|                                                               | Authorize Transaction Reques                                     | t              |
| 🖾 PDF Detail 🗶 Exit                                           |                                                                  |                |
| Request ID $\phi$ Entered on $\phi$                           | Entered by $_{\oplus}$                                           | Option Name o  |
| 3750844 Feb 15 2023                                           | HKJOINTSIG1                                                      | Web Management |
|                                                               | Confirm<br>Do you want to proceed with Authorize Rec<br>Vos X No | X<br>pest      |

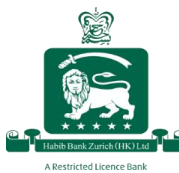

Once you have successfully completed this process, you will see the below message on your screen:

|            | Ha<br>a Re | bib Bank<br>stricted Licence | Zurich (Ho<br>Bank | ng Kong) Limited,               |
|------------|------------|------------------------------|--------------------|---------------------------------|
| My Profile | Payments   | Authorization                | Account Services   | Contact Us                      |
|            |            |                              |                    | Authorize Transaction Request   |
| 🗶 Exit     |            |                              |                    |                                 |
|            |            |                              |                    |                                 |
|            |            |                              |                    |                                 |
|            |            |                              |                    | Request Authorized Successfully |

The individual for whom the sub login is created will then receive an email with a link to setup their sub login ID.

The sub login individual(s) may refer to the "Registration of Web Banking ID" guide and follow the detailed steps to set up the new login ID and register for web and mobile banking features.